## HOW TO PRINT A POSTER

- 1. Go to "File>Print"
- 2. Click the dropbox and select "Barret\_DML\_LF"
- **3.** Click "Printer Properties"
- 4. Look under "Document size:" and click the dropbox that reads "Letter"
- 5. In the dropbox, Click "More..."
- 6. Click "Oversize D" and then "OK"
- 7. Next, click the "Custom..." tab
- 8. Change the "Width:" to 24 (This is the standard, and NEVER changes)
- 9. Change the "Length:" to 36 (This is the standard, and CAN change)
- 10. Where it says "Custom", change the name to anything of your choice
- 11. Click "Save" then "OK"
- 12. Click "Ok"
- 13. Review the Print Preview in the upper right-hand corner of the dialogue box
- 14. Click "Ok" at the bottom of the box to print

\*If a dialogue box appears stating that the printer is either offline or not connected, please follow the steps below and you will be able to print.

## **INSTALLING THE PRINTER:** First time Users of New Printer

- **1.** Go to "Start" and type in "\\PS001"
- **2.** Look for the printer: "Barret\_DML\_LF" printer and double click on the icon to "add" it to your personal profile for this computer.

## PLEASE SEE A DML ATTENDANT TO ASSIST YOU WITH PRINTING!